Log into NSU Careers  $\rightarrow$  Access the Recruitment Dashboard

| 🖀 About me 🗸 My team 🗸 My community 🗸 |                             |
|---------------------------------------|-----------------------------|
| Welcome you are logged in             | Click Here to<br>Access the |
| My Performance Reviews                | Recruitment<br>Dashboard    |
| # My Development                      |                             |
| My Mandatory Activities 🗸 🗸           |                             |
| No data to display                    |                             |
| My Development Activities ~           |                             |
| No data to display                    |                             |
| Learning management                   |                             |
| Recruitment                           |                             |
| Administration                        |                             |
| Iteam Performance Reviews _           |                             |
| Ø Onboarding                          |                             |
| Onboarding                            |                             |

## Once in the Recruitment Dashboard follow the below:

1. Click on the hamburger menu

| ≡ | PageUp.        |                   |                  |           | Jobs         | People | Reports v | Se     |
|---|----------------|-------------------|------------------|-----------|--------------|--------|-----------|--------|
| C | ashboard       | 1. Click here     |                  |           |              |        |           |        |
|   | 🛍 Current jobs |                   |                  |           |              |        |           |        |
|   |                |                   | To               | tal       | 1<br>Shortle | sting  |           |        |
|   | <b>å</b> 38    | Finar<br>Requisit | ion Number: 4965 | ate<br>24 |              |        |           | Positi |
|   |                |                   |                  |           |              |        |           |        |

2. Click Employee search

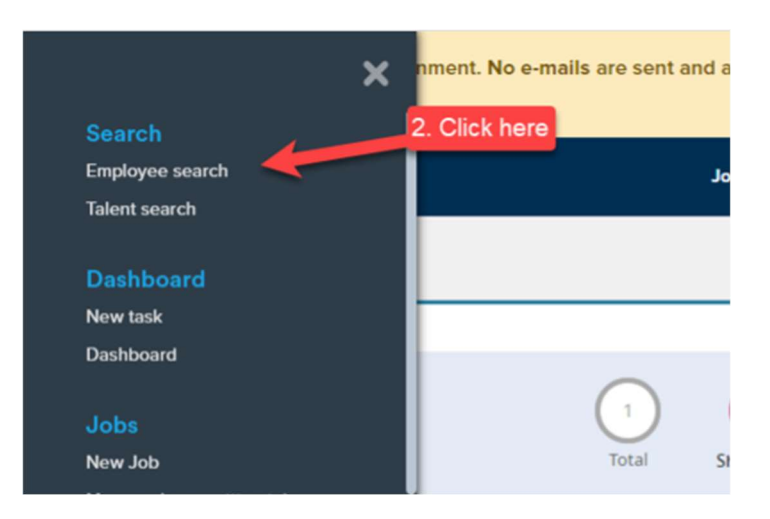

- 3. Type the name of the employee you are trying to impersonate
- 4. Click on the box next to the employee name.
- 5. Click view.

| This is a training/testing environment of the second second se | onment. No e-mails are sent and a | any changes will not affect live data | a. Some services are u | nsupporte | l - for more in | formation, p | please see the Kno | wledge Portal. |         |      |
|----------------------------------------------------------------------------------------------------|-----------------------------------|---------------------------------------|------------------------|-----------|-----------------|--------------|--------------------|----------------|---------|------|
| ≡ PageUp.                                                                                                    |                                   |                                       | Jobs                   | People    | Reports 🗸       | Settings     | Recent items v     | Quick search Q | Dylan 🗸 | ? ~  |
| Select 🗸                                                                                                    |                                   |                                       |                        |           |                 |              |                    |                |         |      |
| Employee search                                                                                                    |                                   |                                       |                        |           |                 |              |                    |                |         |      |
|                                                                                                    | 3. E                              | Enter name of Employee                |                        | × Search  |                 |              |                    |                |         |      |
| Select First name Last name E-mail address                                                                                                    | Team                              | Manager position                      | Manager full name      |           |                 |              |                    |                |         |      |
| 4. Select                                                                                                    | Enrollment and Student Services   | VP, Enrollment and Student Svc        |                        |           |                 |              |                    |                |         | View |
| Employee                                                                                                    | Enrollment and Student Services   | VP, Enrollment and Student Svc        |                        |           |                 |              |                    |                | -       | View |
|                                                                                                    |                                   |                                       |                        |           |                 |              |                    | 5. Click       | here    |      |

- 6. Employee card will appear, under the Performance reviews section click on Actions.
- 7. Click Edit.

|               |                        |             |         |                      | Actions: | Select     |
|---------------|------------------------|-------------|---------|----------------------|----------|------------|
|               |                        |             |         |                      |          |            |
| Dotails       |                        |             |         |                      |          |            |
| Details       |                        |             |         |                      |          |            |
| Address:      | Florida, United States |             |         | Phone No.:           |          |            |
| E-mail:       | @nova.edu              |             |         | Cell No.:            |          |            |
| Position:     | Executive Assistant    |             |         | Center /<br>College: | _        |            |
| Department:   |                        |             |         | Department position: | 6        | Click Here |
| Performance   | ce reviews             |             |         |                      |          |            |
| Review proces | 55                     | Start date  | Manager | Status               |          |            |
| NSU Annual P  | erformance Review      | Sep 1, 2020 |         | Employee & Manag     | Edit     | Actions    |
|               |                        |             | 7 Cli   | ick "Edit"           |          |            |

- 8. The Edit: Performance review box will appear. Under Manager, update the manager name and click on the binoculars.
- 9. Click Submit.

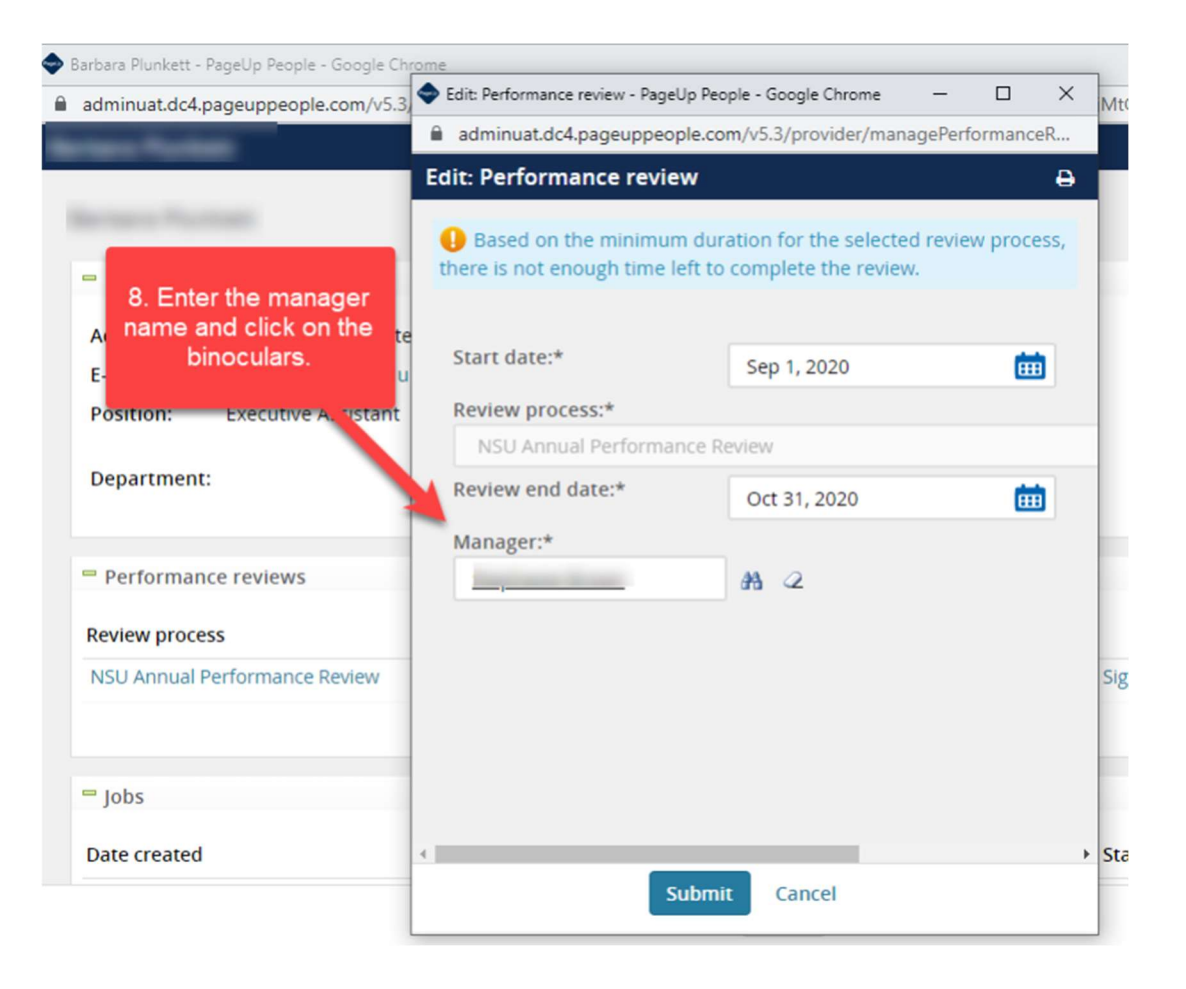